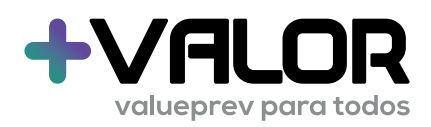

PLANO DE BENEFÍCIOS SETORIAL **+VALOR** 

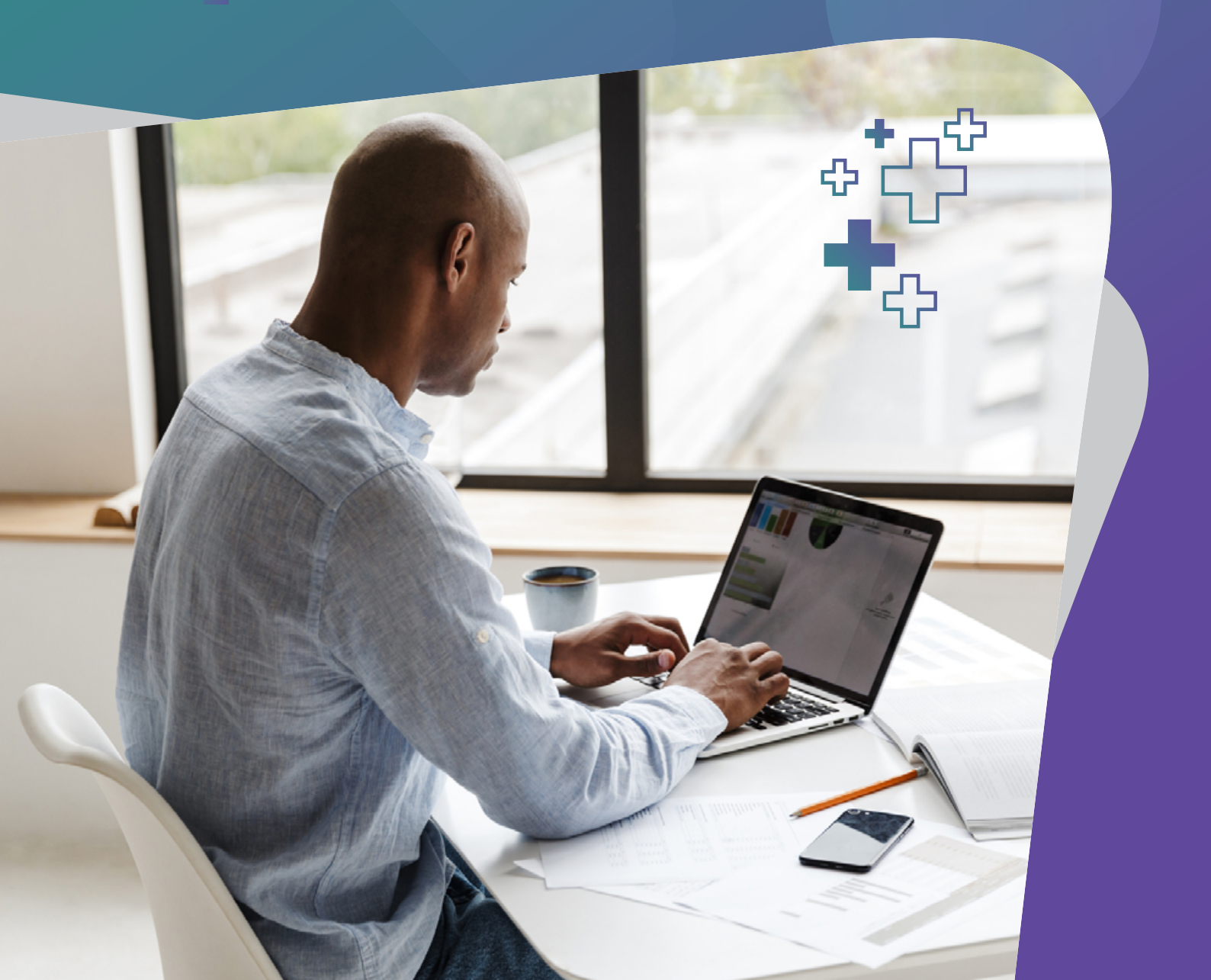

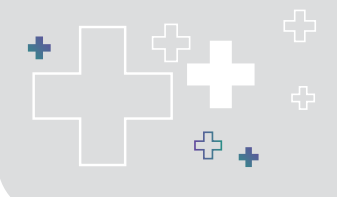

Plano de Benefícios Setorial +Valor

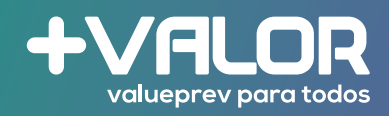

# Sumário

| Anfitrião: | Procedimento | para geraç | ão de conv | rites <b>3</b> |
|------------|--------------|------------|------------|----------------|
|            |              |            |            |                |

**Convidado:** Procedimento para inscrição **7** 

| Participante: Acesso | à área restrita | . 12 |
|----------------------|-----------------|------|
|----------------------|-----------------|------|

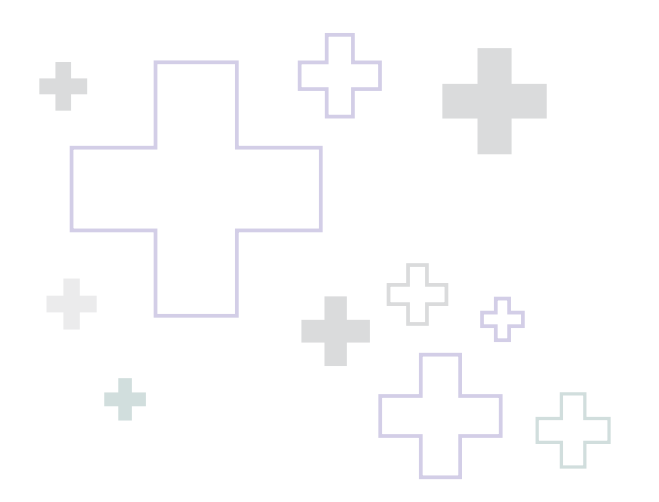

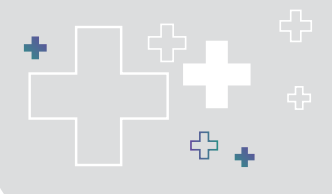

Plano de Benefícios Setorial +Valor

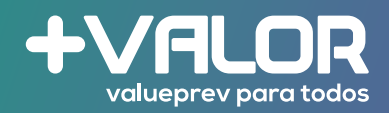

## Anfitrião

### Procedimento para geração de convites

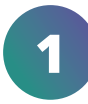

Acesse o site da entidade: www.valueprev.com.br.

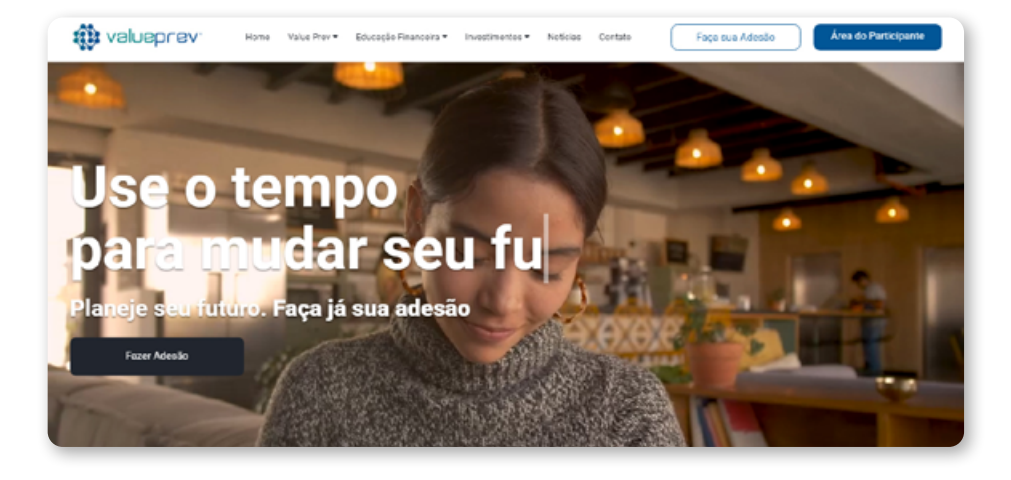

2

3

Acesse a **área do participante** (canto superior direito do site).

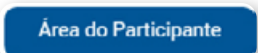

Informe o seu CPF e sua senha.

Caso ainda não tenha gerado o seu acesso:

- entre no link: https://arearestrita. valueprev.com.br/Arguivos/Area/ Guia/GuiaParticipante.pdf
- siga o passo a passo para gerar seu acesso.

| Acesse s<br>Utilize seu usuário   | e senha cadastrados             |
|-----------------------------------|---------------------------------|
| CPF                               |                                 |
| Digite seu CPF                    |                                 |
| Senha                             |                                 |
| Digite sua senha                  |                                 |
| En                                | ıtrar                           |
| Esqueceu a senha?<br>Clique aqui! | Não tem uma conta?<br>Crie uma! |

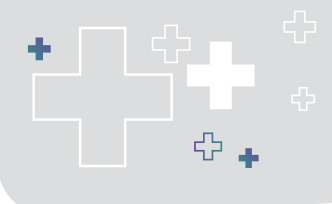

Plano de Benefícios Setorial +Valor

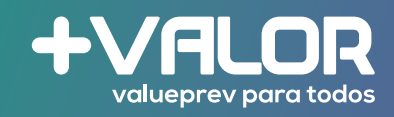

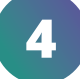

# No menu à esquerda acesse a opção de **Cadastro**.

| Página Inicial |   | •  |
|----------------|---|----|
| Cadastro       | < | 63 |
| Arrecadação    | < | \$ |
| Simulação      | < | M  |

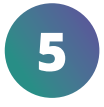

# Dentro da opção de Cadastro acesse Convite Plano Família.

| Cadastro                     | <        | • |
|------------------------------|----------|---|
| Informações Cad              | lastrais |   |
| Dependente                   |          |   |
| Pessoa Politicamente Exposta |          |   |
| Convite Plano Fa             | amília   |   |

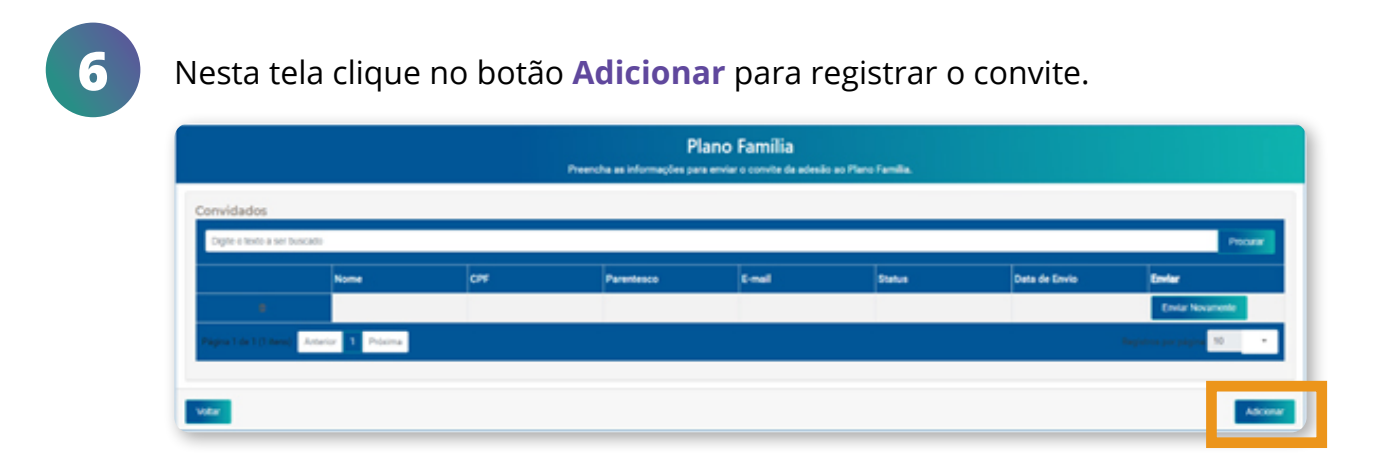

Plano de Benefícios Setorial +Valor

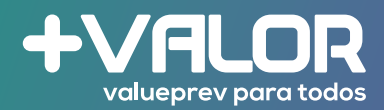

7

#### Compromisso de Aceitação

Estão descritas aqui as regras sobre a extensão do convite aos familiares.

Para continuar o processo do convite é necessário concordar com esses termos, assinalando a opção ao final.

• clique no box ao final da tela.

Digite o CPF do seu convidado.

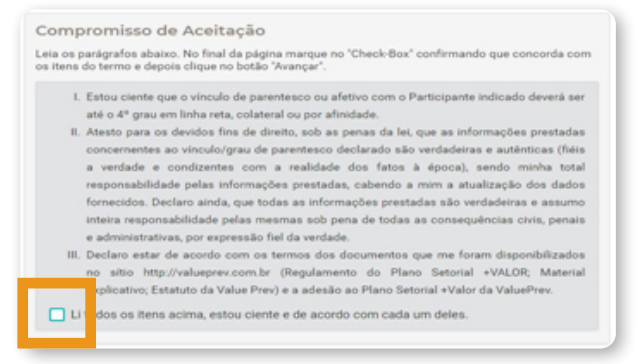

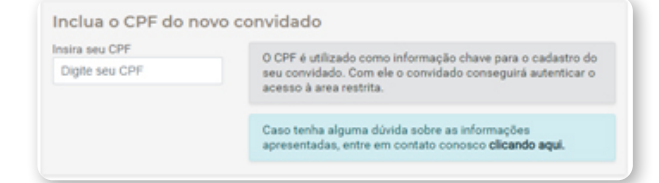

## Informe os dados cadastrais do seu **convidado**.

Esteja atento às informações cadastradas:

- O nome do convidado deve ser por extenso e sem abreviações;
- Os campos destacados em vermelho são obrigatórios.

| Nome do Convidado                    |   |                                        |   |
|--------------------------------------|---|----------------------------------------|---|
| Insira o nome do convidado           |   |                                        | × |
| Este campo é obrigatório             |   |                                        |   |
| Email Pessoal do Convidado           | _ | Email Comercial do Convidado           |   |
| Insira o e-mail pessoal do convidado | × | Insira o e-mail comercial do convidado | × |
| Este campo é obrigatório             | _ | Este campo é obrigatório               |   |
| Telefone Fixo                        |   | Telefone Celular                       |   |
| Insira o telefone fixo do convidado  |   | Insira o telefone celular do convidado | × |
|                                      |   | Este campo é obrigatório               |   |
| Data de Nascimento                   |   | Grau Parentesco                        |   |
| Data de Nascimento X                 | - | Selecione o parentesco                 | × |

Caso sejam detectadas informações incorretas, o processo poderá ser indeferido.

9

8

Plano de Benefícios Setorial +Valor

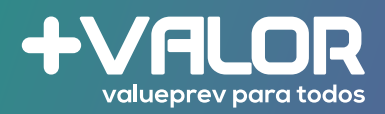

10

Caso o convidado seja menor de idade, os dados do **responsável legal** deste menor deverão ser preenchidos na tela "Informe os dados do Responsável".

Esteja atento às informações cadastradas:

- O nome do responsável deve ser por extenso e sem abreviações.
- Informe os dados do Responsável Nome do Responsável CPF do Responsável Insira o nome do responsável × Insira o CPF do responsável × O Este campo é obrigatório Este campo é obrigatório Registro Geral do Responsável Email Pessoal do Responsável Insira o registro geral do responsável 🛛 🗙 Insira o e-mail pessoal do responsável × O Este campo é obrigatório O Este campo é obrigatório Email Comercial do Responsável Telefone Fixo Insira o e-mail comercial do responsável Insira o telefone fixo do responsável Telefone Celular Data de Nascimento × 🗎 Insira o telefone celular do responsável 🛛 🗙 Data de Nascimento Este campo é obrigatório O Este campo é obrigatório Endereço do Responsável Insira o endereço do responsável × O Este campo é obrigatório
- Os campos destacados em vermelho são obrigatórios.

Caso sejam detectadas informações incorretas, o processo poderá ser indeferido.

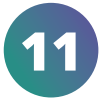

# Parabéns! Seu convite foi concluído com sucesso.

Um convite será enviado no email pessoal do convidado. O remetente é: contato@trustprev.com.br.

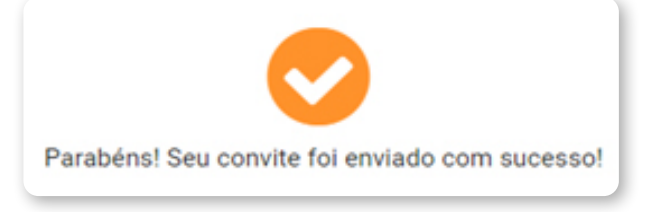

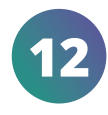

Na tela inicial dos seus convidados é possível consultar o status de cada convite. Se houver necessidade, você poderá reenviar o convite quantas vezes guiser, basta clicar no botão: **Enviar Novamente**.

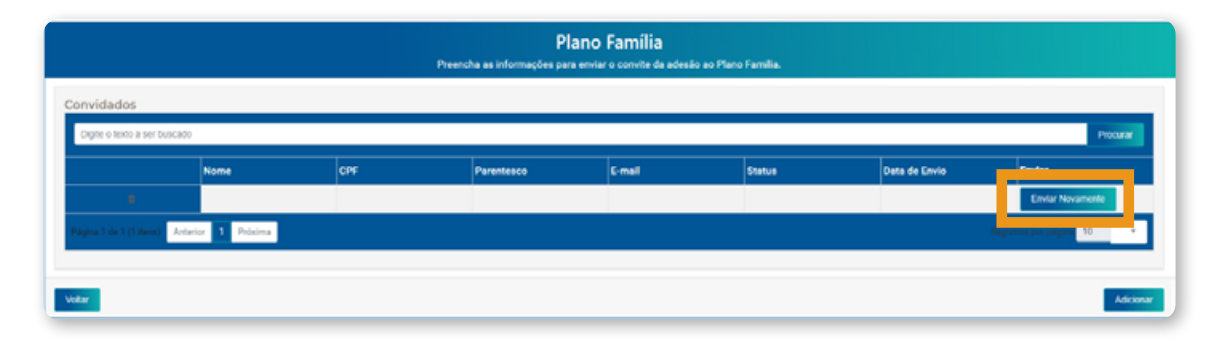

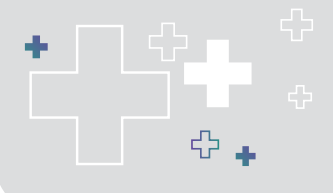

Plano de Benefícios Setorial +Valor

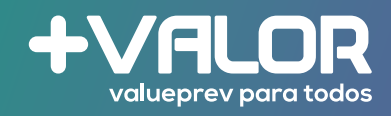

### **Convidado** Procedimento para inscrição

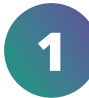

Os convidados receberão o e-mail de boas vindas da Value Prev para inscrição no Plano +VALOR, conforme modelo abaixo.

o e-mail será enviado por: contato@trustprev.com.br.

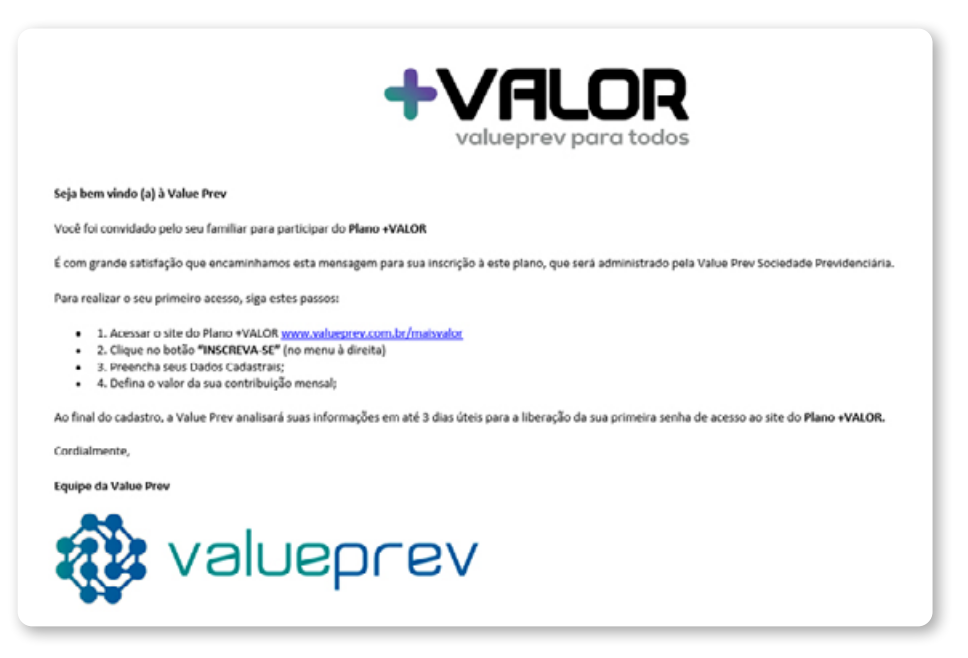

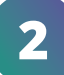

Acesse o link enviado por e-mail: www.valueprev.com.br/maisvalor

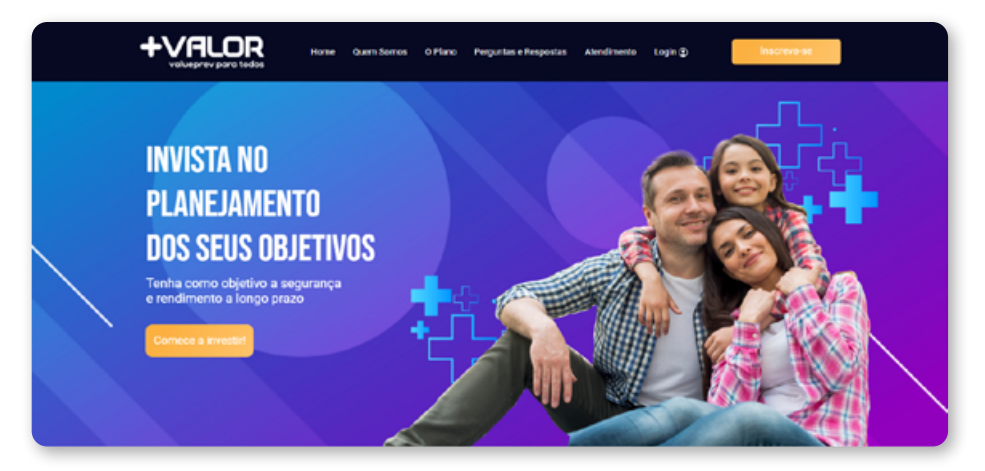

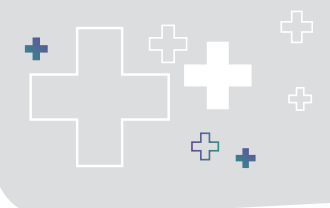

Plano de Benefícios Setorial +Valor

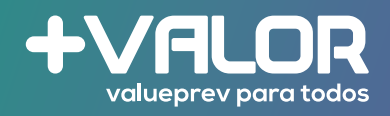

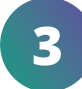

No canto superior direito do site, clique em **Inscreva-se**.

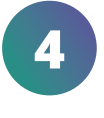

5

Clique no botão para a pergunta "Já recebeu o seu convite de inscrição?"

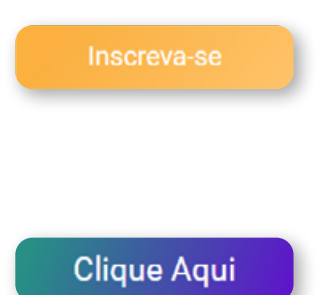

- Você será redirecionado para a tela do simulador de "Benefício de Renda Mensal".
- Esta ferramenta permite ao participante simular o valor para alcançar seus objetivos de longo prazo.
- A simulação não representa uma garantia de resultados, tendo em vista os diversos fatores relacionados ao retorno de investimentos futuro -"Rentabilidade passada não é garantia de rentabilidade futura."

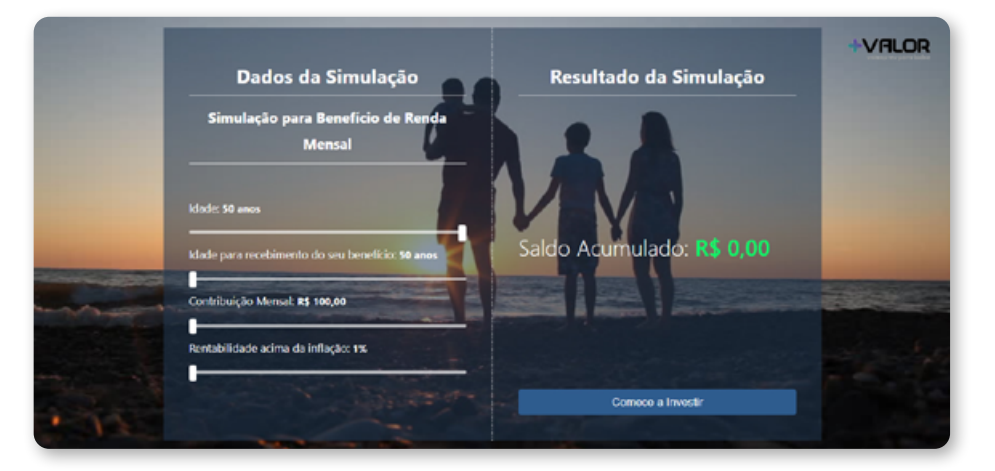

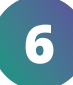

Clique em **"Comece a Investir"** (canto inferior direito).

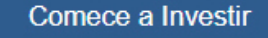

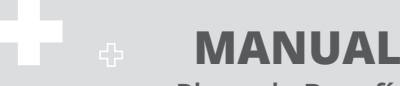

Plano de Benefícios Setorial +Valor

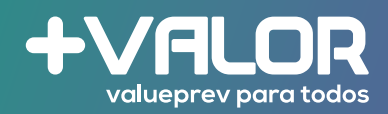

## 7

8

## Nesta primeira tela, informe **apenas o número do seu CPF**:

- os demais campos desta tela serão preenchidos automaticamente, com base nas informações cadastradas pelo anfitrião;
- clique em Avançar.

|                                    | Preencha corretamente to | odos os dados: |  |
|------------------------------------|--------------------------|----------------|--|
| CPF<br>Digite seu CPF:             |                          |                |  |
| NOME COMPLETO<br>Digite seu nome o | ompleto:                 |                |  |
|                                    |                          |                |  |
|                                    |                          |                |  |
|                                    |                          |                |  |
|                                    |                          |                |  |

Preencha as informações e anexe os documentos solicitados.

• Os campos destacados em vermelho são obrigatórios.

Caso o convidado seja menor de idade, será necessário anexar o documento de identificação do Responsável Legal.

Informe o número do CEP. O endereço será preenchido automaticamente.

 Complete apenas com o complemento (casa, apartamento, bloco, etc) e o número da sua residência.

|                                     | Dados<br>Preencha corretar                | s Pessoais<br>mente todos os da | ados:       |                    |
|-------------------------------------|-------------------------------------------|---------------------------------|-------------|--------------------|
| <b>RC</b><br>Digite seu registro ge | eral:                                     |                                 |             | *                  |
| Esse campo é obrigatório            |                                           |                                 |             |                    |
| Escolher arquivo                    | IENTO PESSOAL DO P<br>Nenhum arquivo sele | ARTICIPANTE                     |             |                    |
| Esse campo é obrigatório            |                                           |                                 |             |                    |
| Escolher arquivo                    | ovante de residên<br>Venhum arquivo sele  | CIA DO PARTICIPAN               | NTE         |                    |
| Esse campo é obrigatório            |                                           |                                 |             |                    |
| Escolher arquivo                    | IENTO DO RESPONSÁ<br>Venhum arquivo sele  | VEL LEGAL DO PAR                | TICIPAN     | TE                 |
| Esse campo é obrigatório            |                                           |                                 |             |                    |
| CEP<br>Informe seu CEP:             |                                           |                                 |             |                    |
| Esse campo e obrigatório.           |                                           |                                 |             |                    |
| сомреементо<br>Ех: Casa, Apt, Bloco |                                           | 1                               | Nº<br>ex: 1 | 2                  |
| Esse campo é obrigatório.           |                                           |                                 | Esse can    | npo é obrigatório. |
|                                     |                                           |                                 |             |                    |

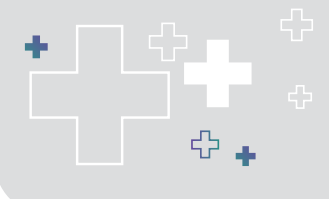

Plano de Benefícios Setorial +Valor

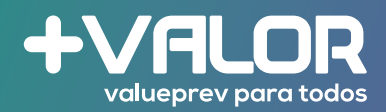

9

Preencha as informações de nacionalidade, sexo, estado civil e demais:

• Os campos destacados em vermelho são obrigatórios.

| NACIONALIDADE                                                                                                    |                             |
|----------------------------------------------------------------------------------------------------|-----------------------------|
|                                                                                                    | -                           |
|                                                                                                    |                             |
| isse campo é obrigatório.                                                                                                    |                             |
| SEXO                                                                                                    |                             |
| OMASCILLINO                                                                                                    |                             |
| OFEMININO                                                                                                    |                             |
| ONÃO INFORMADO                                                                                                    |                             |
| Child In Oklado                                                                                                    |                             |
| isse campo é obrigatório                                                                                                    |                             |
| ESTADO CIVIL                                                                                                    |                             |
| OSOLTEIRO(A)                                                                                                    |                             |
| Ocasado(a)                                                                                                    |                             |
| OUNIÃO ESTÁVEL                                                                                                    |                             |
| ODIVORCIADO(A)                                                                                                    |                             |
| ()√IÚV0(A)                                                                                                    |                             |
| OSEPARADO JUDICIALMENTE                                                                                                    |                             |
| Os dados pessoais informados são necessários para a implementação da<br>formulada nos termos da Lei Geral de Proteção de Dados - LGPD (Lei nº 13       | solicitação<br>3.709/2018). |
| A consulta nor radas casisis tom a abiata da disulasr, assistantes anaisr a                                                                            |                             |
| A conexao por redes sociais tem o objeto de divuigar, esciarecer, apoiar e<br>informações sobre o seu plano e poderá ser limitado ou alterado por vorê | a qualquer                  |
| mornações sobre o seu plano e podera ser mintado ou anerado por voce<br>momento.                                                                       | a quaiquei                  |
| LINKEDIN                                                                                                    |                             |
| Digite seu Linkedin:                                                                                                    |                             |
| FACEBOOK                                                                                                    |                             |
| Digite seu facebook:                                                                                                    |                             |
|                                                                                                    |                             |
| INSTAGRAM                                                                                                    |                             |

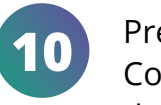

Preencha as informações sobre Contribuição Básica mensal e forma de pagamento.

- os campos destacados em vermelho são obrigatórios;
- a opção de débito automático será disponibilizada somente para clientes do Banco Itaú, por enquanto.

O número do NIF é obrigatório <u>apenas</u> aos casos que declaram "SIM" ao FATCA:

 Trata-se de uma Lei Norteamericana de conformidade tributária para contas estrangeiras, cujo objetivo principal é evitar a evasão fiscal nos Estados Unidos.

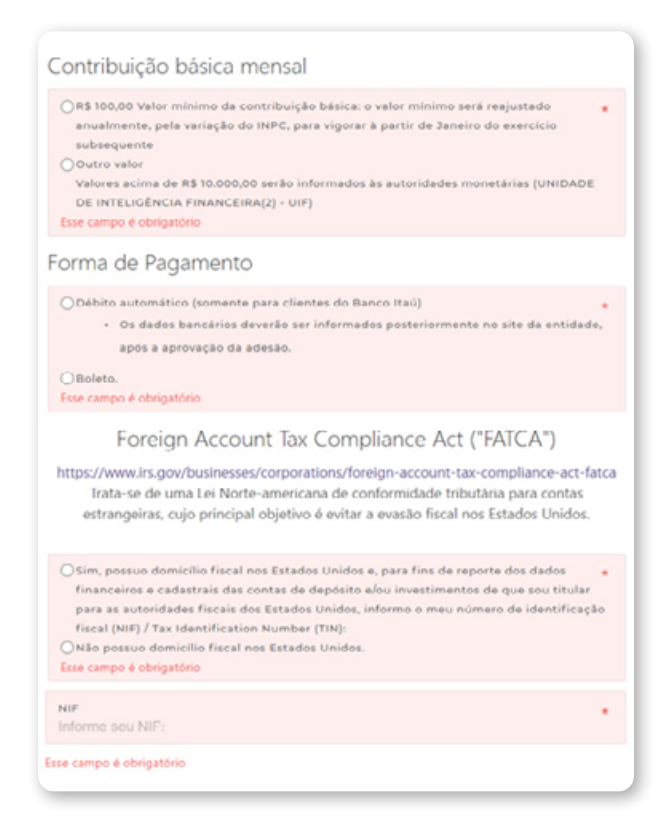

Plano de Benefícios Setorial +Valor

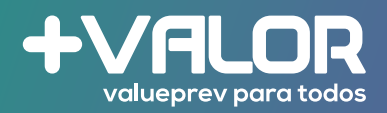

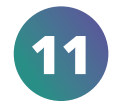

Preencha as informações de outro domicílio fiscal, se aplicável:

 os campos destacados em vermelho são obrigatórios.

Em Tributação, você poderá baixar um arquivo em PDF (em clique aqui) para ter acesso a mais informações sobre este tema (Regime Progressivo x Regime Regressivo).

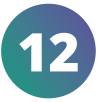

Após preenchimento de todas as informações, finalize sua incrição clicando no botão Fazer Inscrição.

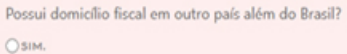

Fazer Inscrição

ONÃO.

Esse campo é obrigatór

#### Tributação:

Os rendimentos e os proventos de contribuintes no Brasil são sujeitos a tributação do Imposto sobre a Renda da Pessoa Física (IRPF). Você não precisa decidir isto agora e poderá fazê-lo após o seu primeiro acesso na área de usuário até o último dia útil do próximo mês

Mais informações clique aqui.

Estou ciente de que o "Associado Especial Previdenciário da ABRAPP" é requisito para ingressar no Plano de Benefícios Setorial +VALOR sem qualquer custo ou obrigação decorrente

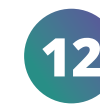

O seu cadastro foi concluído com sucesso! Você verá esta tela ao final:

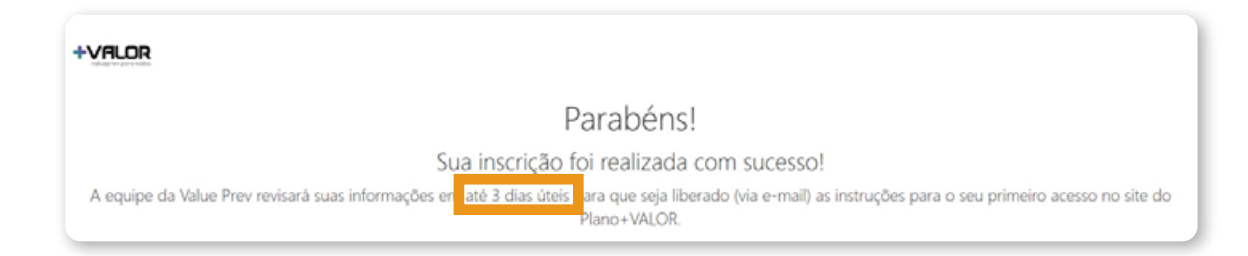

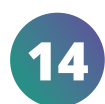

Após aprovação do seu processo pela equipe da Value Prev, você receberá um e-mail com sua senha de primeiro acesso.

· Atenção: o e-mail será enviado por: contato@trustprev.com.br.

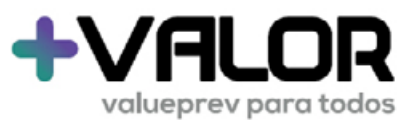

Prezado Participante,

O Sr(a). está recebendo a nova senha da sua área restrita administrada pela Value Prev (https://valueprev.com.br/maisvalor)

Em caso de dúvidas ou problemas de acesso, entre com contato pelo link: https://valueprev.com.br/maisvalor/atendimento

Sua nova senha é : kxvsHf2Uli

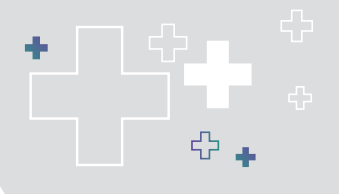

Plano de Benefícios Setorial +Valor

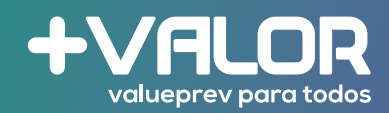

#### **Participante** Acesso à área restrita

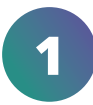

Acesse o site do Plano +VALOR: www.valueprev.com.br/maisvalor.

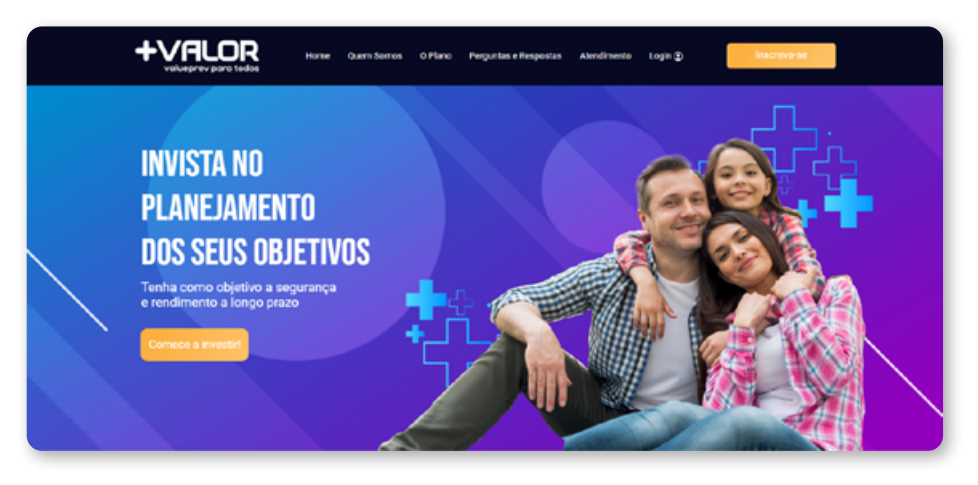

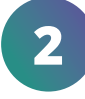

No canto superior direito do site, clique em **Login**.

3 Informe o seu CPF e sua senha (aquela recebida por e-mail).

> Caso ainda não tenha gerado o seu acesso, acesse o link: https://arearestrita.valueprev. com.br/Arquivos/Area/Guia/ GuiaParticipante.pdf

E siga o passo a passo para gerar seu acesso.

|   |    |   | _            |  |
|---|----|---|--------------|--|
| 1 | DO | Π | $\mathbf{O}$ |  |
|   |    |   |              |  |

| Acesse s<br>Utilize seu usuário   | e senha cadastrados |
|-----------------------------------|---------------------|
| CPF                               |                     |
| Digite seu CPF                    |                     |
| Senha                             |                     |
| Digite sua senha                  |                     |
| E                                 | ntrar               |
| Esqueceu a senha?<br>Clique aqui! | Não tem uma conta?  |

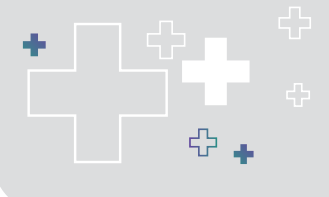

Plano de Benefícios Setorial +Valor

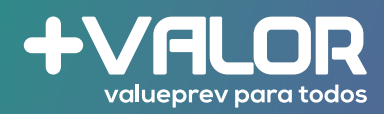

4

Nesta tela você conseguirá ver e consultar algumas informações sobre o Plano +VALOR.

|                                                             | П                                                                                                    | Codestru                                                                                                    | Extrato de Contribuição                                                                                                    |
|-------------------------------------------------------------|----------------------------------------------------------------------------------------------------|----------------------------------------------------------------------------------------------------|----------------------------------------------------------------------------------------------------|
| Seja bem vindo(a)!                                          |                                                                                                    | $\cap$                                                                                                    | <u> </u>                                                                                                    |
| que preparamos para você,<br>nós da Value Prev apresentamos | 63.                                                                                                    | $\cup$                                                                                                    | ~                                                                                                    |
| sua nova Área do Participante.                              |                                                                                                    | $\bigcirc$                                                                                                    |                                                                                                    |
| Aproveite e Conte sempre conosco                            |                                                                                                    |                                                                                                    | 74 ~                                                                                                    |
|                                                             |                                                                                                    | Dados Pessoals                                                                                                    | Veseliar                                                                                                    |
| 57                                                          |                                                                                                    | Regulaments                                                                                                    | Noticias                                                                                                    |
|                                                             |                                                                                                    |                                                                                                    |                                                                                                    |
| Saldo de contas +                                           | Contribuição 1                                                                                                    | <b>_ 1</b>                                                                                                    |                                                                                                    |
|                                                             |                                                                                                    |                                                                                                    |                                                                                                    |
|                                                             |                                                                                                    |                                                                                                    |                                                                                                    |
| R\$ 200,00                                                  | R\$ 200,00                                                                                                    | ValuePrev                                                                                                    | Vessilizer                                                                                                    |
| Plano +                                                     | Variação Da Cota +                                                                                                    |                                                                                                    | Úttimas Contribuições +                                                                                                    |
|                                                             | 12                                                                                                    | 94                                                                                                    | 1                                                                                                    |
|                                                             |                                                                                                    |                                                                                                    |                                                                                                    |
| PLANO +VALOR                                                |                                                                                                    |                                                                                                    |                                                                                                    |
| Tipo de tributação 🔸                                        |                                                                                                    |                                                                                                    |                                                                                                    |
|                                                             |                                                                                                    |                                                                                                    |                                                                                                    |
|                                                             |                                                                                                    |                                                                                                    |                                                                                                    |
| REGRESSIVO                                                  | •                                                                                                    |                                                                                                    |                                                                                                    |
| REGRESSIVO                                                  | *<br>•                                                                                                    |                                                                                                    |                                                                                                    |
| REGRESSIVO                                                  | *                                                                                                    |                                                                                                    |                                                                                                    |
| REGRESSIVO                                                  | *                                                                                                    |                                                                                                    |                                                                                                    |
|                                                             | Seja ben vindo(a):<br>Undo continuidade as methorias<br>que preparamos para vocá, vindo da Value Priva paracentanoo:<br>ua nova Area do Participanto<br>Aroveite e Conte sempre conocco<br>UNANO<br>Rado de conte a<br>RE 200.00<br>Fiano a<br>PLANO + VALOR<br>Tipo de tributezito a | Seja ben vindo(a)*         Outo continuidade as melhoris que presentanos sua nova Area do Participante         Aroveite a Conte sempre consoco         Bide de conte a         Exide de conte a         Exide de conte a         Bide de conte a         Exide de conte a         Exide de conte a         Bide de conte a         Exide de conte a         Exid | Signer vindo(2)*   Outroit outloaded as an ethoris, out avoue does a de Participant   Aproviet a Conte sempre consol   Aproviet a Conte sempre consol   Aproviet a Conte sempre co |

5

À esquerda da tela inicial você poderá consultar, alterar e solicitar informações referente o seu Plano.

| Página Inicial |   | #              |
|----------------|---|----------------|
| Cadastro       | < | 10             |
| Arrecadação    | < | \$             |
| Interação      | < | Ċ              |
| Configurações  | < | O <sup>c</sup> |

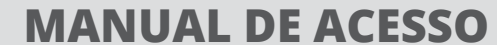

Plano de Benefícios Setorial +Valor

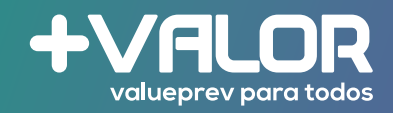

 Informações Cadastrais: aqui você poderá consultar e alterar seus dados cadastrais;

6

8

- Dependentes: consulta e inclusão dos dependentes para Imposto de Renda <sup>(1)</sup> e para recebimento dos Benefícios <sup>(2)</sup>;
- Pessoa Politicamente Exposta: declarar se você é ou não uma PPE.

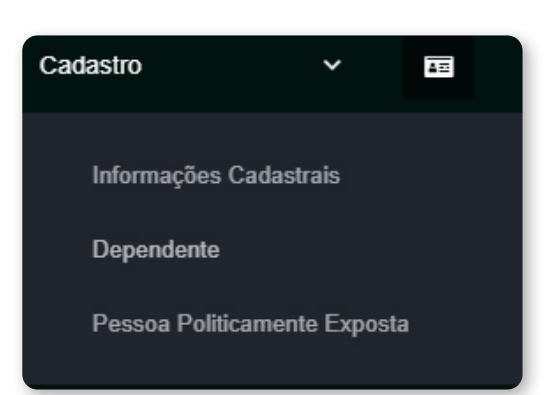

- <sup>(1)</sup> Apenas para os casos que recebem Benefício de Renda Mensal ou Temporário.
- <sup>(2)</sup> Em caso de falecimento do participane, o dependente indicado receberá o benefício de Pensão por Morte.
- Extrato de Contribuição: consulte suas contribuições efetuadas ao Plano;
  - Contribuição Voluntária: nessa opção você poderá, a qualquer momento, solicitar um boleto para realizar uma contribuição voluntária.

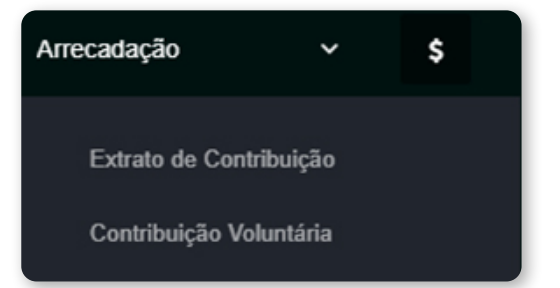

- Área de Atendimento ao Participante: nesta opção você poderá abrir um chamado com suas dúvidas relacionados ao seu Plano +VALOR;
  - Upload de Documentos: canal disponível para você enviar documentos/arquivos para a Value Prev;
  - Baixe seus Documentos: canal disponível para você consultar seus documentos pessoais (aqueles enviados em sua inscrição) e outros formulários/comunicados que a Value Prev disponibilizará.

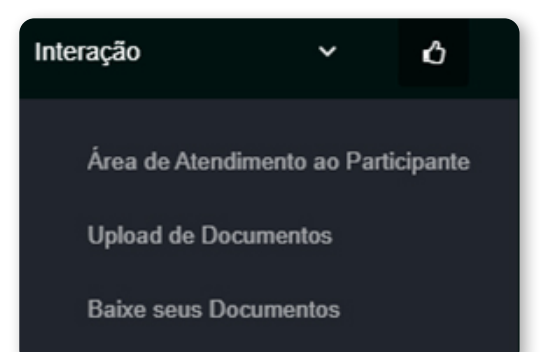

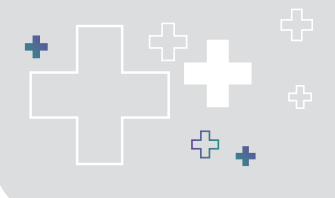

Plano de Benefícios Setorial **+Valor** 

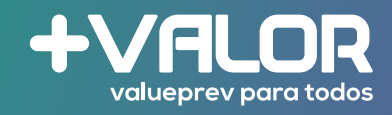

9

 Alteração de senha: é importante que você altere sua senha no primeiro acesso.

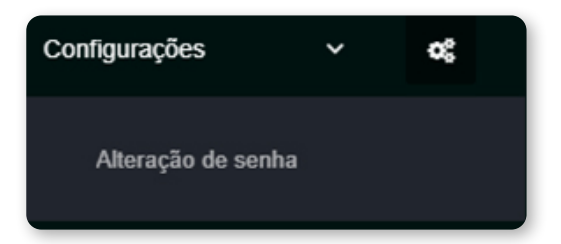

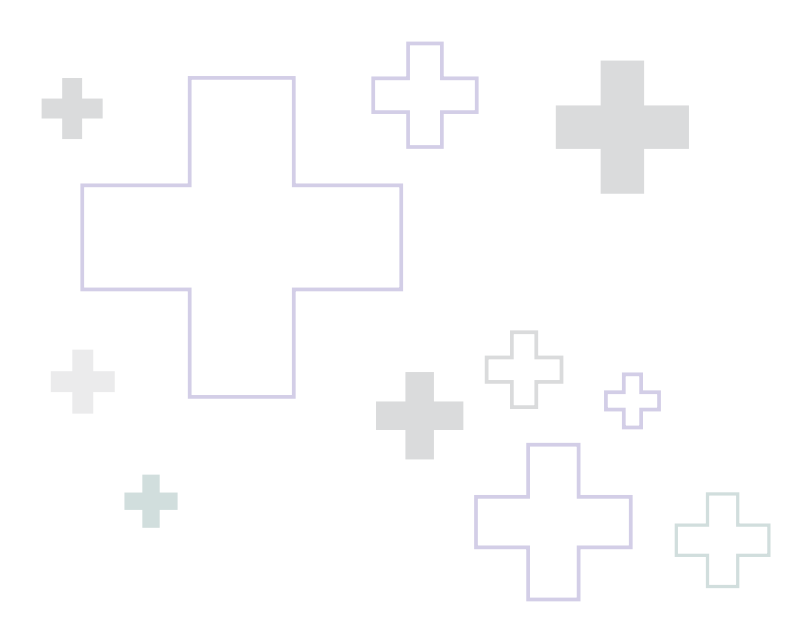

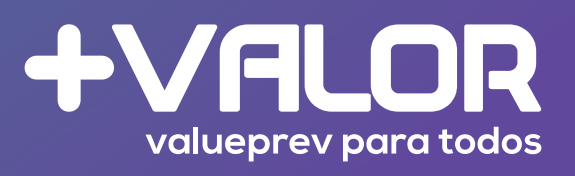

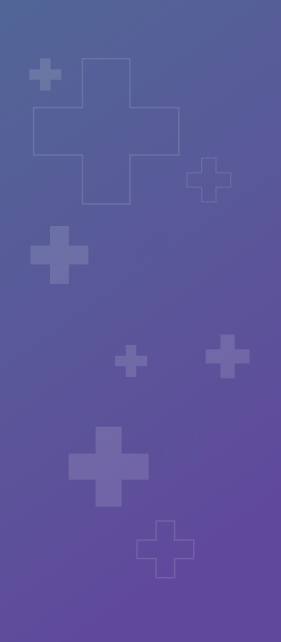